# ACT 114 FBI Fingerprint

# Issuing Agency: IdentoGO

1. Apply online at

#### TAB: ADDITIONAL INFORMATION

Fill out security question.

| 1KG6RT - Pennsylvania | PDE-Colles | n Miversifi 🦷 Treactin 🖓 | art a tr |
|-----------------------|------------|--------------------------|----------|
|                       |            |                          |          |
|                       |            |                          |          |
| *                     |            |                          |          |
|                       |            |                          |          |
|                       |            |                          | ¢        |
|                       |            |                          |          |
|                       | 20         |                          |          |
|                       |            |                          |          |
|                       |            |                          |          |

## TAB: CITIZENSHIP

| Citizenship              | 12 |
|--------------------------|----|
| Choose One               |    |
| G TY OF B DOT            |    |
|                          |    |
| * Country of Olitzanobia |    |
|                          | I  |
|                          |    |

#### TAB: PERSONAL QUESTIONS

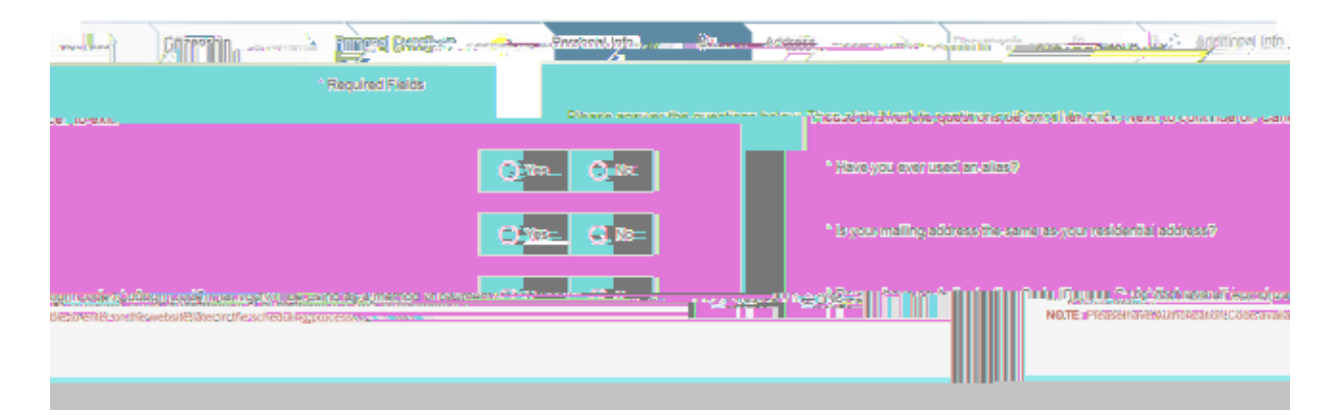

#### TAB: PERSONAL INFORMATION

Enter personal information.

|                                                                                                    | eponetional configuration allowed and decom | alainelt mittlenen energie     | inen elder solite oneren an andra andra |
|----------------------------------------------------------------------------------------------------|---------------------------------------------|--------------------------------|-----------------------------------------|
|                                                                                                    |                                             |                                |                                         |
| Hair Color * Eye Color                                                                                                    | * Heigh                                     | t.                             | * Weight                                |
| I Ibs - Choose One - c · · ·                                                                                                    | - Choose One                                |                                | n I                                     |
| man and a second and a second and a second second se |                                             | - Proferred Leonuane (Bereints | Enther communication) <sub>yamoo</sub>  |
|                                                                                                    | Choose One -      Choose     Choose         | Dne - + - Choose One - +       | English                                 |

## TAB: MAILING ADDRESS

Enter mailing address.

|                 | - Wanning - Wanning - Louis - Con |
|-----------------|-----------------------------------|
| Country         | 1. Anna 1.                        |
| Choose One      |                                   |
| Thursda Fille 1 | * Addroce Lipe 1                  |
|                 |                                   |
| Address Line 2  |                                   |
|                 |                                   |
|                 |                                   |
|                 |                                   |
|                 | * City                            |
|                 | * City                            |
|                 | * City                            |

# TAB: DOCUMENTS

Choose the document you are taking to your appointment

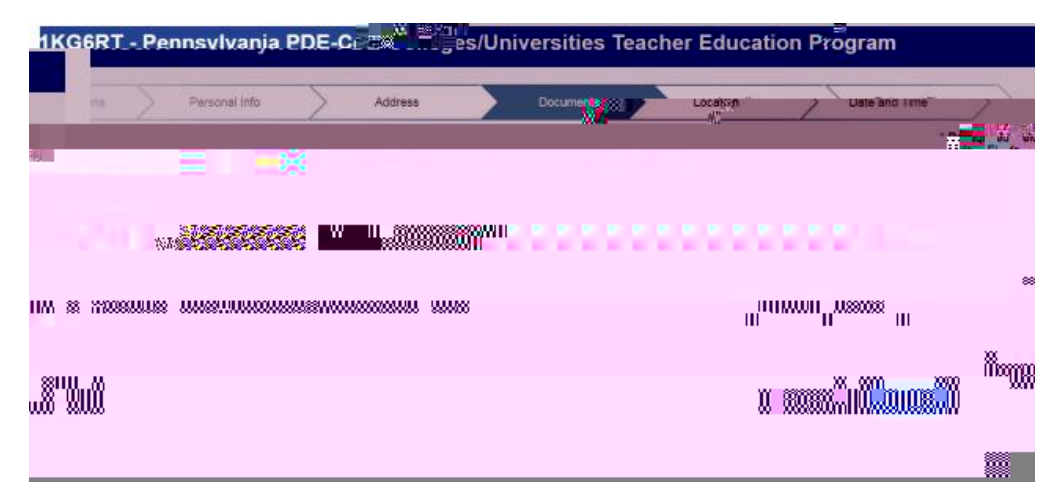

# TAB: LOCATION

| 1KG6RT_Peonsylvania PDE-Colleges Universities Teacher Education Program           |
|-----------------------------------------------------------------------------------|
| * Required Fields                                                                 |
|                                                                                   |
|                                                                                   |
| al Code, Situ antifician, or himself. Inte. Search for an Engliment Center by Pop |
|                                                                                   |
|                                                                                   |
|                                                                                   |
|                                                                                   |

If you wish to get your fingerprint clearance done on campus, you will need to search: "SP-DILMILLU".

If you are choosing another location, search by postal code or city.

| inarch for an Encoli       | meet.Contot.bu Rental Code City on the film | A ANALY AND AND AND AND AND AND AND AND AND AND                                                                 |  | Normber of Parytys I.    | And a second second sec |           |
|----------------------------|---------------------------------------------|----------------------------------------------------------------------------------------------------|--|--------------------------|----------------------------------------------------------------------------------------------------|-----------|
| Location                   |                                             | Address                                                                                                    |  | Next 7 Days              | Distance                                                                                                    |           |
| าออ่ สอองใกรที่ยกระ ลงล์แม | Dieterrent (1.57 m)                         | Mancaster. PA                                                                                                   |  |                          | α/γ e.rverev.i.e                                                                                                    | (0000000) |
| 96 Delta Rd                | 141 appointments available                  | 14.15 mi                                                                                                    |  | > Red Lion, PA           |                                                                                                    | 6         |
|                            |                                             | a y more a constant a constant a constant a constant a constant a constant a constant a constant a constant a c |  | ມ້ານດີ (ປະຊົງສູດທີ່ສາມາດ |                                                                                                    |           |
|                            |                                             | 1 18 <sup></sup>                                                                                                |  |                          | egonolaisten taua                                                                                                    | 50        |

Choose a location and schedule an appointment time (recommended) or choose 'walk-in'.

## SERVICE SUMMARY

If you successfully completed pre-registration, you should receive a 'Service Summary' that looks like the below screenshot.

PDE

- o If it shows a service other than PDE, you have chosen the wrong database.
- The Department of Field Services will not be able to accept your results and your results will be rejected.

Make sure you take a copy of your 'Service Summary' with you to your appointment. Make sure the person administering your fingerprint is aware of the service code you need fingerprinted under.

| IM GEBTBengenducatis_PDE_Contexted in the total as Education       Program::::::::::::::::::::::::::::::::::::                                                                                                    | Service Summary Pennsylvania                                                                                                    |            |                            |
|----------------------------------------------------------------------------------------------------|----------------------------------------------------------------------------------------------------|------------|----------------------------|
| ges/Universities Teacher Education Program  Ges/Universities Teacher Education Program  We accept the following methods of navment:11 is :  We accept the following methods of navment:11 is :  Purch Education Program  Purch Education Program | IKGEPI         Bongenduerie         PDE_Cellorer/Uleinersiting_Teaching_Education           Program:         Program:         Stelus es. of 11/23/2018           Preservolled III         YdU haV8 305cessful (378)-encolled [11]           Service Details:         Image: Service Details: | uate:      | Epict Status               |
| pes/Universities: Teacher Education, Program     Service 1KG6RT - PDE-Colle     solinitized 20thclinit.uver, s22.59      We accept the following methods of payment:      Run & Lisure-Codes_DaniesState_Reference assume as                                                                                                    |                                                                                                    | UE ID-     | UZSV-2K61Y8                |
| We accept the following methods of navment: 1.115:                                                                                                    | nes/Universities Teacher Education Program                                                                                                    | Applicant- | 1KG6RT - PDE-Colle         |
|                                                                                                    | We accept the following methods of payment:11 do :                                                                                                    | LITTII son | eted Affolint uper \$22.60 |

#### AFTER YOUR APPOINTMENT

You will receive an email stating your fingerprint has been processed.

Do not open the email until you have access to a printer.

• You will need to print and save an electronic PDF copy of your results. The link is only valid for 30 days and you can only access the link time. Your results letter is 2 pages. Both pages must be submitted.

## TROUBLE ACCESSING THE APPLICATION?

If you are having trouble with the application, you will need to contact IdentoGO at 844-321-2124.